### Starting Combat SGLI Offset

| Introduction | This guide provides the procedures for starting Combat SGLI Offset in Direct Access (DA).                                                                                                    |
|--------------|----------------------------------------------------------------------------------------------------|
| Information  | <ul> <li>This guide should be used when a member reports to a Combat area.</li> <li>Combat SGLI Offset automatically stops upon PCS Departure from a Combat area.</li> <li>If the member has anything other than the maximum \$400,000 coverage for SGLI, the SPO will need to go into SOES and update them to the maximum coverage amount. If the member already has maximum coverage, no further action is required.</li> <li>The <u>Stopping Combat SGLI Offset</u> guide should be used when a TDY member departs a Combat area.</li> </ul> |

**Procedures** See below.

 Step
 Action

 1
 Click on the Active/Reserve Pay Tile.

 Active/Reserve Pay

 Image: Click on the Active/Reserve Pay

 Image: Click on the Active/Reserve Pay

 Image: Click on the Active/Reserve Pay

 Image: Click on the Active/Reserve Pay

 Image: Click on the Active/Reserve Pay

 Image: Click on the Active/Reserve Pay

 Image: Click on the Active/Reserve Pay

 Image: Click on the Active/Reserve Pay

 Image: Click on the Active/Reserve Pay

 Image: Click on the Active/Reserve Pay

 Image: Click on the Active/Reserve Pay

 Image: Click on the Active/Reserve Pay

 Image: Click on the Active/Reserve Pay

 Image: Click on the Active/Reserve Pay

 Image: Click on the Active/Reserve Pay

 Image: Click on the Active/Reserve Pay

 Image: Click on the Active/Reserve Pay

 Image: Click on the Active/Reserve Pay

 Image: Click on the Active/Reserve Pay

 Image: Click on the Active/Reserve Pay

 Image: Click on the Active/Reserve Pay

 Image: Click on the Active/Reserve Pay

 Image: Click on the Active/Reserve Pay

 Image: Click on the Active/Reserve Pay

 Image: Click on the Active/Reserve Pay

 <t

Continued on next page

### Procedures,

continued

| Step |                                   | Action |
|------|-----------------------------------|--------|
| 1.5  | Select the SGLI + FSGLI option    |        |
|      | Direct Deposit                    |        |
|      | Proxy - Submit Absence<br>Request |        |
|      | Coluntary Deductions              |        |
|      | 🔚 SGLI + FSGLI                    |        |
|      | 📔 Maintain Tax Data USA           |        |
|      | Housing Allowance                 |        |
|      | E Dependent Information           |        |
|      | Cost of Living Allowance          |        |
|      | Generate BAH/Emergency<br>Contact |        |
|      | BAH Dependency Verification       |        |
|      | MGIB Enrollments                  |        |
|      | T AVIP                            |        |
|      | 📔 Sea Time Balances               |        |
|      | Tiew Payslips (AD/RSV)            |        |
|      | T Net Distribution                |        |
|      | Pay Calendar Results              |        |
|      | Tiew Member W-2s                  |        |
|      | Proxy - Submit Non-Charge Abs     |        |
|      |                                   |        |

Continued on next page

#### Procedures,

| Step |                                     | A                                        | Action             |                           |           |
|------|-------------------------------------|------------------------------------------|--------------------|---------------------------|-----------|
| 2    | Enter the <b>Empl ID</b> , chec     | k the <b>Include</b>                     | e History box      | and click Search          |           |
|      | Enter any information you have      | and click Search.                        | Leave fields blank | for a list of all values. |           |
|      | Find an Existing Value              |                                          |                    |                           |           |
|      | <ul> <li>Search Criteria</li> </ul> |                                          |                    |                           |           |
|      | Empl ID                             | begins with ${\color{red} }$             | 1234567            |                           |           |
|      | Benefit Record Number               | = ~                                      |                    |                           |           |
|      | Name                                | begins with ${\color{black} {\bf \vee}}$ |                    |                           |           |
|      | Last Name                           | begins with ${\color{red} }$             |                    |                           |           |
|      | Business Unit                       | begins with $\checkmark$                 |                    |                           |           |
|      | Department Set ID                   | begins with ${\color{black} {\bf \vee}}$ |                    | Q                         |           |
|      | Department                          | begins with ${\color{red} }$             |                    | Q                         |           |
|      | Organizational Relationship         | = 🗸                                      |                    | ~                         |           |
|      | Alternate Character Name            | begins with ${\color{red} }$             |                    |                           |           |
|      | nclude History Correct              | t History 🗆 Ca                           | se Sensitive       |                           |           |
|      | Search Clear Basic                  | Search 🖾 Sav                             | e Search Criteria  |                           |           |
| 2    | The Life and AD/D Dee               | -fite as a will                          | diamlary Clie      | Triory All and a          | l'alz tha |
| 3    | Plus sign.                          | ents page will                           | l display. Che     | k view All and c          | nck the   |
|      | Life and AD/D Benefits              |                                          |                    |                           |           |
|      | John Wick Emplo                     | byee                                     | ID 1234567         | Benefit Record Number     | er O      |
|      | Plan Type                           |                                          | ٩                  | 1 of 2 🗸                  | View All  |
|      | Plan Type: 20                       | Life                                     |                    |                           | + -       |
|      | Coverage                            |                                          | Q                  | 1 of 1 🗸 🕨                | View All  |
|      | *Coverage Begin Date: 08/01/2012    | Titi 🍫 *Dedu                             | ction Begin Date:  | 08/01/2012 💼 🍫            | + -       |
|      |                                     |                                          |                    |                           |           |

Continued on next page

### Procedures,

continued

| Step |                        | Acti                       | on             |                         |       |
|------|------------------------|----------------------------|----------------|-------------------------|-------|
| 4    | Click the Plan Type 1  | ookup icon and sele        | ct Plan Ty     | pe 2C.                  |       |
|      | , ib , hair            | ook Up Plan Type           | ×              |                         |       |
|      | Q                      |                            |                |                         | Help  |
|      |                        |                            | Cancel         |                         | ricip |
|      |                        |                            | Search Result  |                         |       |
|      | Update Totals          | Total Primary Percent      | View 100       | 12 of 2 y               |       |
|      |                        | ,                          | 100            |                         |       |
|      |                        |                            | Plan Type      | Translate Long Name     |       |
|      | *Plan Type:            | Q                          | 20             | Life                    |       |
|      |                        |                            | 25             | Dependent Life          |       |
|      | Coverage               |                            | 2C             |                         |       |
|      |                        | 08/02/2022                 |                |                         |       |
|      | Coverage Begin Date:   |                            |                |                         | .::   |
| 5    | Select the Benefit Pla | <b>n</b> lookup icon and s | elect Bene     | fit Plan <b>SGLI9</b> . |       |
|      | Coverage Election      |                            | Loo            | k Up Benefit Plan       | ×     |
|      | Elect                  | ○ Waive                    |                |                         | Help  |
|      |                        |                            | Cancel         |                         |       |
|      |                        |                            | Search Results |                         |       |
|      | Benefit Program:       | ACIIDED                    | View 100       |                         |       |
|      | Benefit Plan:          |                            |                |                         |       |
|      | Option Code:           |                            | Benefit Plan   |                         |       |
|      | Coverage Options       |                            | SGLI9          | Combat SGLI Reimburse   | ment  |
|      | Flat Amount:           |                            |                |                         |       |
|      |                        |                            | -              |                         | .::   |
|      |                        |                            |                |                         |       |

Continued on next page

### Procedures,

|                                                                                                    |                                                                                                    | Ac                                           | tion                                                           |                                         |                                                         |                                                |
|----------------------------------------------------------------------------------------------------|----------------------------------------------------------------------------------------------------|----------------------------------------------|----------------------------------------------------------------|-----------------------------------------|---------------------------------------------------------|------------------------------------------------|
| The Cov                                                                                                | erage Begin Da                                                                                                    | te, Deduction                                | Begin Date a                                                   | nd Elec                                 | tion Date                                               | will all                                       |
| default to                                                                                             | o today's date. C                                                                                                    | hange them all                               | to the date th                                                 | ne memb                                 | per reporte                                             | d to the                                       |
| Combat                                                                                                 | area. Click Save                                                                                                    | •                                            |                                                                |                                         |                                                         |                                                |
| *Plan Type:                                                                                            | 2C <b>Q</b>                                                                                                    | Combat Life (SGLI9)                          |                                                                |                                         |                                                         | + -                                            |
| Coverage                                                                                               |                                                                                                    |                                              | C                                                              | λ Ι Ι Ι                                 | 1 of 1 🗸 🕨                                              | View All                                       |
| *Coverage Beg                                                                                          | in Date: 08/02/2022                                                                                                    | ψ                                            | *Deduction Begin Date:                                         | 08/02/202                               | 2 🛄 🍫                                                   | + -                                            |
| <ul> <li>Elect</li> </ul>                                                                              | ○ Waive                                                                                                    | ⊖Terminate 🍫<br>*Elec                        | otion Date:                                                    | 8/02/2022                               | ]                                                       |                                                |
| Benefit Program<br>Benefit Plan:<br>Option Code:<br>Coverage O                                         | n: ACT/DED<br>SGLI9 Q                                                                                                    | Combat SGLI Reimburseme                      | ent                                                            |                                         |                                                         |                                                |
| Flat Amou                                                                                              | nt:                                                                                                    | 3                                            |                                                                |                                         |                                                         |                                                |
| Assign All I                                                                                           | 3eneficiaries                                                                                                    | Smoker                                       | Payroll Status:                                                | Active                                  |                                                         |                                                |
| Dependent/Be                                                                                           | neficiaries                                                                                                    |                                              |                                                                |                                         |                                                         | 1-1 of 1 🗸                                     |
| *ID                                                                                                    | Name                                                                                                    | Percent of<br>Benefit                        | Flat Amount                                                    | Excess                                  | Contingent                                              |                                                |
|                                                                                                    | ۹                                                                                                    |                                              |                                                                |                                         |                                                         | -                                              |
| +                                                                                                    |                                                                                                    |                                              |                                                                |                                         |                                                         |                                                |
| Update To Save Re                                                                                      | tals Total Primary Perc                                                                                                    | Refresh                                      | Total Contingent Percer                                        | nt:<br>late/Display                     | 0<br>Include History                                    | Correct History                                |
| Update To<br>Save Re<br>This tran<br>3 (for thi<br>Life and AD/<br>John Wick.                          | tals Total Primary Percenter of the search Notify (Instant) Search Notify (Instant) Search Notify (Ins | Refresh                                      | Total Contingent Percer<br>Upr<br>7 al. The amou<br>ID 1234567 | ate/Display                             | 0<br>Include History<br>lan Types                       | Correct History<br>updates to                  |
| Update To<br>Save Re<br>This tran<br>3 (for thi<br>Life and AD/I<br>John Wick<br>Plan Type             | tals Total Primary Percentum to Search Notify                                                                                                    | Refresh t require approv                     | Total Contingent Percer<br>Upr<br>val. The amou<br>ID 1234567  | at:<br>ate/Display<br>ant of P<br>Ber   | 0<br>Include History<br>an Types<br>hefit Record Number | Correct History<br>updates to<br>0<br>View All |
| Update To<br>Save R<br>This tran<br>3 (for thi<br>Life and AD/<br>John Wick<br>Plan Type<br>Plan Type: | tals Total Primary Perce<br>eturn to Search Notify<br>Issaction does not<br>is example).<br>D Benefits<br>Employee                                                                                                    | Refresh t require approv Combat Life (SGLI9) | Total Contingent Percer<br>Upr<br>Al. The amount<br>ID 1234567 | att:<br>atte/Display<br>ant of P<br>Ber | 0<br>Include History<br>an Types                        | Correct History                                |

Continued on next page

### Procedures,

| Step |                                                                           |                                                                                                    | Action                                                                                                 | l                        |                      |
|------|---------------------------------------------------------------------------|----------------------------------------------------------------------------------------------------|----------------------------------------------------------------------------------------------------|--------------------------|----------------------|
| 8    | Go to the n                                                               | nember's Pay Ca                                                                                      | alculation Results                                                                                     | s and select the approp  | oriate calendar      |
|      | for the start                                                             | t date of the offs                                                                                   | et.                                                                                                    |                          |                      |
|      | Search Re                                                                 | suits                                                                                                |                                                                                                    |                          |                      |
|      | View All                                                                  |                                                                                                    |                                                                                                    | I <b>1</b> -58 of 58     | ✓ ▶ ▶                |
|      | Empl ID                                                                   | Empl Record                                                                                          | Payment Date                                                                                           | Calendar Group ID        | Name                 |
|      | 1234567                                                                   | 0                                                                                                    | 09/01/2022                                                                                             | C122081                  | John Wick            |
|      | 1234567                                                                   | 0                                                                                                    | 08/15/2022                                                                                             | C122080                  | John Wick            |
|      | 1234567                                                                   | 0                                                                                                    | 08/01/2022                                                                                             | C122071                  | John Wick            |
|      | 1234567                                                                   | 0                                                                                                    | 07/15/2022                                                                                             | C122070                  | John Wick            |
|      | 1234567                                                                   | 0                                                                                                    | 07/01/2022                                                                                             | C122061                  | John Wick            |
|      | 1234567                                                                   | 0                                                                                                    | 06/15/2022                                                                                             | C122060                  | John Wick            |
| 9    | Select the I<br>and click V<br>Galendar Group Results<br>John Wisk<br>Cal | Carnings and D<br>Tiew All (all con<br>Earnings and Deductions<br>Employee<br>endar Group ID C122080 | eductions tab, gr<br>pleted).<br>Accumulators Supporting Elem<br>Empl ID 123<br>202208 ON-CYCLE AD MID | o the last Calendar Ir   | nformation,          |
|      | Segn<br>Gross<br>Earnings & Deduction                                     | Calendar ID CG ACT 2022M08M<br>nent Number 1<br>Result Value 3,501.89<br>15                          | Pay Group USC<br>Version 1<br>USD Net Result Value 3,29                                                | G Revision 1<br>5.71 USD | 7 of 17 🗸 🕨 🕅 View 5 |
|      |                                                                           |                                                                                                    |                                                                                                    |                          |                      |

Continued on next page

#### **Procedures**,

| Colondar Group  | Deculto              | Earninge an                | d Deductions | Accumula           | atara                         | na Elomonto       |          |               |              |                    |
|-----------------|----------------------|----------------------------|--------------|--------------------|-------------------------------|-------------------|----------|---------------|--------------|--------------------|
| John Wick       | Results              | Earnings and               | ovee         | Accumula           | Empl                          | ID 1234567        | ,        | Empl          | Record 0     |                    |
|                 | Calend               | ar Group ID (              | 122080       | 2                  | 202208 ON-CYCLE               | AD MID MON        | тн       | Linpi         |              |                    |
| Calendar Inform | nation               |                            |              |                    |                               |                   |          |               | Q            | <b>4</b> 7 of 7    |
|                 | Cal                  | endar ID CG                | ACT 2022M08M |                    | Pay Grou                      | p USCG            |          | Devision      |              |                    |
|                 | Segment<br>Gross Res | Number 1<br>ult Value 3,50 | 1.89         | USD                | Versio<br>Net Result Valu     | n 1<br>e 3,295.71 |          | USD           | 1            |                    |
| Earnings & Dec  | luctions             |                            |              |                    |                               |                   |          |               |              | 117 117 b bi       |
| Element Per     |                      |                            |              | Deduction Assess   |                               |                   |          | -1/011/ 🗸 🕨 🔤 |              |                    |
| Element Type    | Element              | Name                       | Ar           | mount De           | escription                    |                   | Instance | Slice Begin   | Slice End    | Resolution Details |
| Earnings        | BAH                  |                            | 99           | 1.500000 Ba        | asic Allowance for<br>ousing  |                   |          | 08/01/2022    | 08/15/2022   | Resolution Details |
| Earnings        | BAS                  |                            | 20           | 3.490000 Ba        | asic Allow for<br>ubsistence  |                   |          | 08/01/2022    | 08/15/2022   | Resolution Details |
| Earnings        | BASIC P              | AY                         | 214          | 9.200000 Ba        | asic Pay                      |                   |          | 08/01/2022    | 08/15/2022   | Resolution Details |
| Earnings        | CLOTHIN              | NG                         | 23.5         | 530000 <u>,</u> CI | lothing Allowance             |                   |          | 08/01/2022    | 08/15/2022   | Resolution Details |
| Earnings        | HARDSH               | HP PAY                     | 46.6         | 670000 Ha          | ardship Duty Pay -<br>ocation |                   |          | 1 08/02/2022  | 08/15/2022   | Resolution Details |
| Earnings        | SGLI CO              | MBAT                       | 12.5         | 500000 <u>m</u> S  | GLI Combat Allowar            | ice               |          | 08/01/2022    | 08/15/2022   | Resolution Details |
|                 |                      |                            |              |                    |                               |                   |          |               |              |                    |
| Deduction       | SGLI                 | -                          | 12.          | 000000 <u>5</u> S  | Servicemembers Gro<br>ife Ins | pup               |          | 0 08/01/2022  | 2 08/15/2022 | Resolution Details |
| Deduction       | TRICARE              | E DEP                      | 15.          | 520000 <u>,</u> T  | ricare Dependent D            | ental             |          | 1 08/01/2022  | 08/15/2022   | Resolution Details |
| 1               |                      |                            |              |                    |                               |                   |          | -             |              |                    |